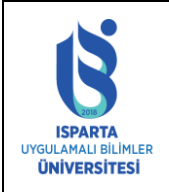

## ISPARTA UYGULAMALI BİLİMLER ÜNİVERSİTESİ MEZUN TAKİP SİSTEMİ Öğrenci Profil Güncelleme Kılavuzu

| Doküman No      | ÖİDB-KLV-0039 |
|-----------------|---------------|
| Yürürlük Tarihi | 09.07.2024    |
| Revizyon Tarihi | -             |
| Revizyon No     | -             |
| Sayfa No        | 1/3           |

ISUBÜ mezun takip sisteminde profil bilgilerini güncellemek ve "Profil güncelleme belgesini" alabilmek için ilk olarak <u>https://mezun.isparta.edu.tr</u> adresine giriş yapınız. Şekil 1'de gösterilen Mezun takip sistemi Ana sayfasına ulaşacaksınız. Sayfada yer alan "E-Devlet ile Giriş" bağlantısına tıklayarak sisteme giriş yapınız.

| ← | $\rightarrow$ | C | ሰ | 20 | mezur | n.isparta | .edu.tr/account/log | gin                            |                         |                 |  |
|---|---------------|---|---|----|-------|-----------|---------------------|--------------------------------|-------------------------|-----------------|--|
|   |               |   |   |    |       |           |                     | ISPAR<br>UYCULAMALI<br>ÜNİVER: | TA<br>BILIMER<br>SITESI |                 |  |
|   |               |   |   |    |       |           | Giriş               |                                |                         |                 |  |
|   |               |   |   |    |       |           | Kullanıcı adı ya    | a da e-posta *                 |                         |                 |  |
|   |               |   |   |    |       |           | Şifre *             |                                |                         |                 |  |
|   |               |   |   |    |       |           | Beni hatırla        | Giri                           | iş                      | Şifremi unuttum |  |
|   |               |   |   |    |       |           |                     | C e-Devle                      | et ile Giriş            |                 |  |
|   |               |   |   |    |       |           |                     |                                |                         |                 |  |
|   |               |   |   |    |       |           |                     | <b>•</b>                       | 6                       |                 |  |

Şekil 1. ISUBÜ Mezun bilgi sistemi ana sayfası

Sisteme giriş yaptıktan sonra Şekil 2'de gösterilen sayfaya ulaşacaksınız. Ekranın sol tarafında yer alan menüden "Profilim" bağlantısına tıklayınız. Profil sayfasında yer alan bilgileri kendi bilgilerinize göre doldurup kaydediniz.

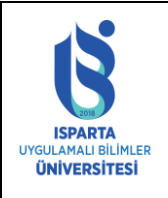

## ISPARTA UYGULAMALI BİLİMLER ÜNİVERSİTESİ MEZUN TAKİP SİSTEMİ Öğrenci Profil Güncelleme Kılavuzu

| Doküma   | ın No    | ÖİDB-KLV-0039 |
|----------|----------|---------------|
| Yürürlül | k Tarihi | 09.07.2024    |
| Revizyo  | n Tarihi | -             |
| Revizyo  | n No     | -             |
| Sayfa N  | 0        | 2/3           |

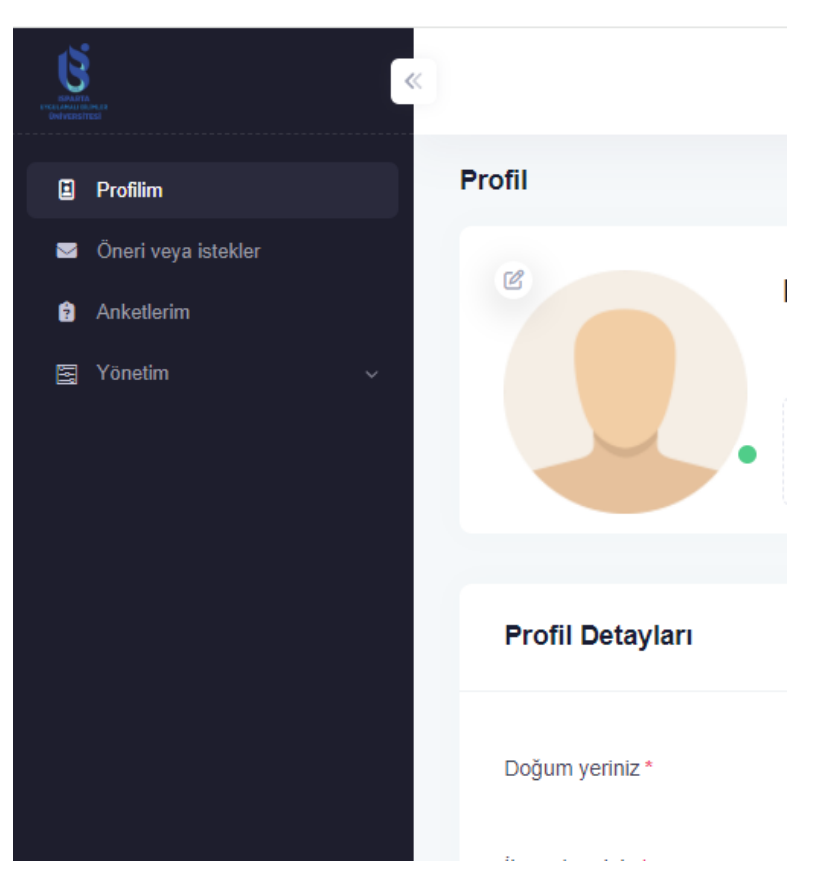

Şekil 2. Profilim menüsü

Profilim sayfasında yer alan bilgiler kaydedildikten sonra "Profil Detayları" bölümünün en altında yer alan "Profil güncelleme belgesini indir" tuşuna basarak Profilin güncellendiğine dair belgeyi indirebilirsiniz. İlgili tuşun yeri Şekil 3'de gösterilmiştir.

| Dernek veya oda üyelikleri                                                                                   | Dernek veya oda üyelikleri                             |                                                                                                    |
|----------------------------------------------------------------------------------------------------|--------------------------------------------------------|----------------------------------------------------------------------------------------------------|
|                                                                                                    |                                                        | Profil güncellerne belgesini indir                                                                                                    |
| KVKK onay bilgisi                                                                                            |                                                        | Açık rıza beyan formu S Aydınlatma metni                                                                                                    |
| İsparta Uygulamalı Bilimler Üniversitesi Mezun Takip<br>hizmetlerden eksiksiz faydalanabilmek için AÇIK RIZı | Sistemi'nin sunmuş olduğu<br>A vermeniz gerekmektedir. | Vermiş olduğunuz AÇIK RIZA bilgileri, kişisel bilgileriniz ve bağlantı bilgileriniz<br>sistemimiz tarafından ELEKTRONİK ZAMAN DAMGASI ile damgalanmakta ve<br>sistemlerimizde dijital olarak saklanmaktadır. |

Şekil 3. Profil güncelleme belgesi indir tuşu konumu

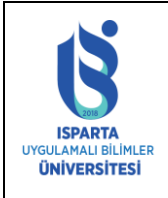

## ISPARTA UYGULAMALI BİLİMLER ÜNİVERSİTESİ MEZUN TAKİP SİSTEMİ Öğrenci Profil Güncelleme Kılavuzu

| Doküman No      | ÖİDB-KLV-0039 |
|-----------------|---------------|
| Yürürlük Tarihi | 09.07.2024    |
| Revizyon Tarihi | -             |
| Revizyon No     | -             |
| Sayfa No        | 3 / 3         |

## İlgili belge indikten sonra Şekil 4 'de

| UTURIANALE<br>UTURIANALE<br>UNIVERSITESI | ISPARTA UYGULAMALI BİLİMLER ÜNİVERSİTESİ<br>MEZUN BİLGİ SİSTEMİ                                                |
|------------------------------------------|----------------------------------------------------------------------------------------------------|
| tarihinde günce<br>İlgili makamın        | adlı öğrenci mezun bilgi sistemi profil bilgilerini en son 13.10.2023<br>Ilemiştir.<br>bilgilerine arz olunur. |
| Bel                                      | lgeyi doğrulamak için aşağıdaki karekodu okutabilirsiniz.                                                      |
|                                          |                                                                                                    |
|                                          | Şekil 4. Örnek Belge                                                                                           |